# **Cash Collateral Transfer**

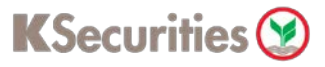

### Via KS Trade Website

1.Login to KS Trade.

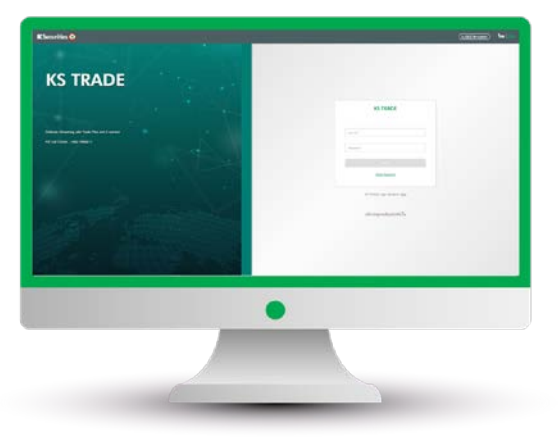

#### 3.Enter SMS-OTP.

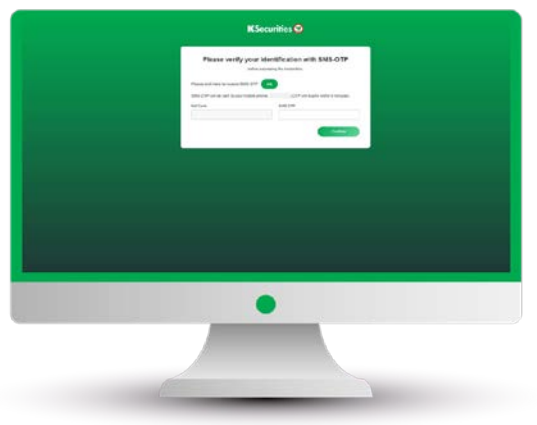

5.Select "Cash Collateral Transfer".

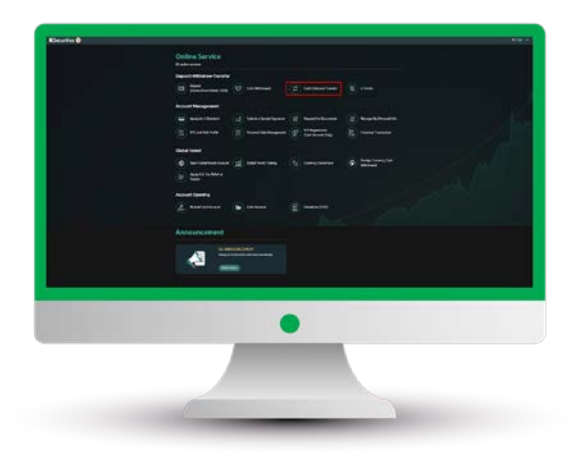

#### 2.Select "My Service".

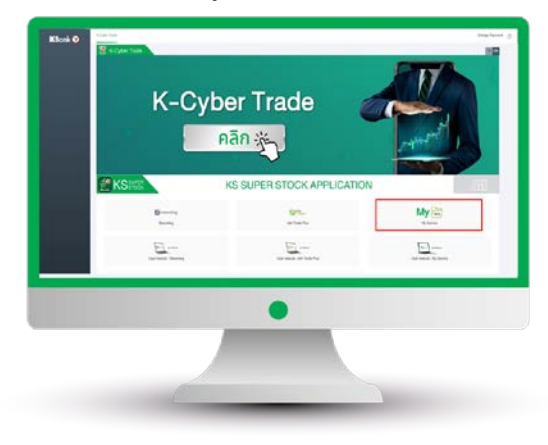

### 4.Verify KS PIN.

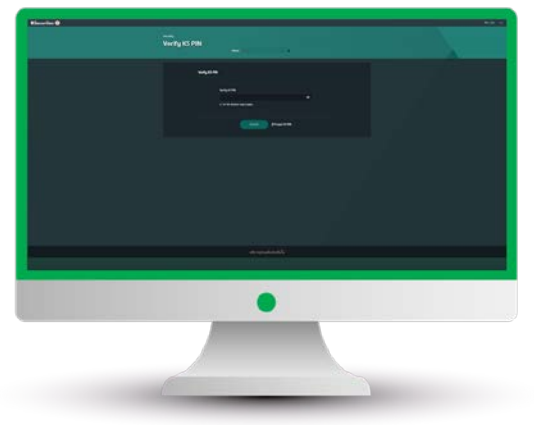

6.Select your trading account number, payment condition and enter an amount. Then, click "Submit".

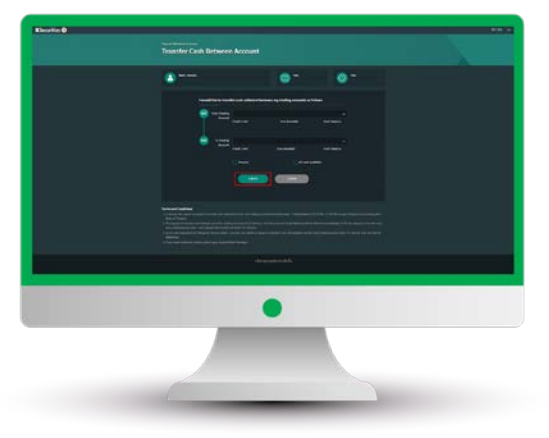

# **Cash Collateral Transfer**

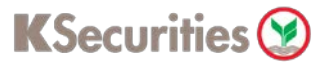

## Via KS Trade Website

7.Review your request detail and click "Submit".

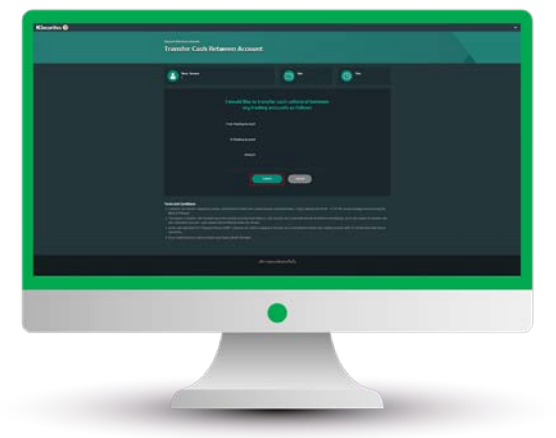

8.The Transaction Confirmation will be displayed.

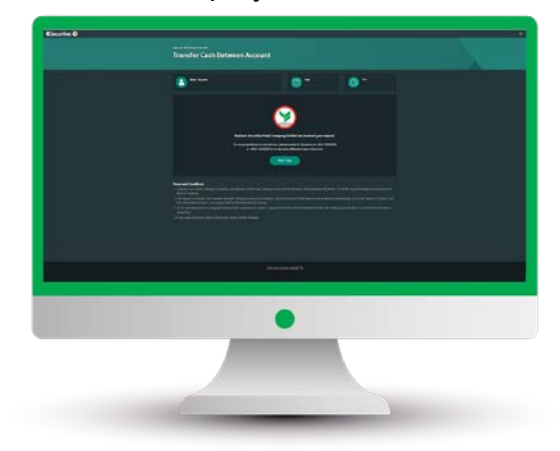

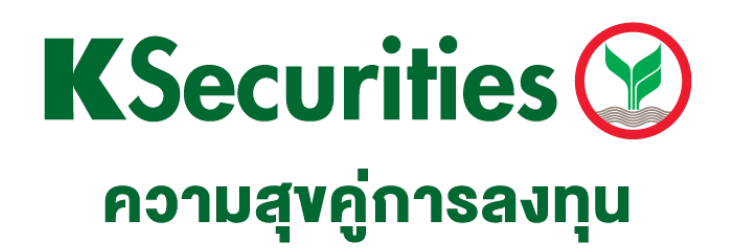

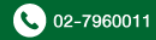